# コンソールおよびOPadminポータルの ThreatGrid RADIUS over DTLS認証の設定

### 内容

| <u>概要</u>          |
|--------------------|
| <u>前提条件</u>        |
| <u>要件</u>          |
| <u>使用するコンポーネント</u> |
| <u>設定</u>          |
| <u>コンフィギュレーション</u> |
| <u>確認</u>          |
| トラブルシュート           |

#### 概要

このドキュメントでは、ThreatGrid(TG)バージョン2.10で導入されたRemote Authentication Dial In User Service(RADIUS)認証機能について説明します。ユーザは、認証、許可、アカウンティン グ(AAA)サーバに保存されたクレデンシャルを使用して、AdminポータルおよびConsoleポータル にログインできます。

このドキュメントでは、この機能を設定するために必要な手順について説明します。

## 前提条件

#### 要件

- ThreatGridバージョン2.10以降
- RADIUS over DTLS認証をサポートするAAAサーバ(draft-ietf-raid-dtls-04)

#### 使用するコンポーネント

- ThreatGridアプライアンス2.10
- Identity Services Engine(ISE)2.7

このドキュメントの情報は、特定のラボ環境にあるデバイスに基づいて作成されました。このド キュメントで使用するすべてのデバイスは、初期(デフォルト)設定の状態から起動しています 。対象のネットワークが実稼働中である場合には、どのようなコマンドについても、その潜在的 な影響について確実に理解しておく必要があります。

### 設定

このセクションでは、RADIUS認証機能のThreatGridアプライアンスおよびISEの設定方法につい て詳しく説明します。 **注**:認証を設定するには、ポートUDP 2083での通信がThreatGrid Cleanインターフェイス とISE Policy Service Node(PSN)間で許可されていることを確認します。

#### コンフィギュレーション

ステップ1:認証用のThreatGrid証明書を準備します。

RADIUS over DTLSは相互証明書認証を使用します。つまり、ISEからの認証局(CA)証明書が必要 になります。まず、どのCA署名付きRADIUS DTLS証明書を確認します。

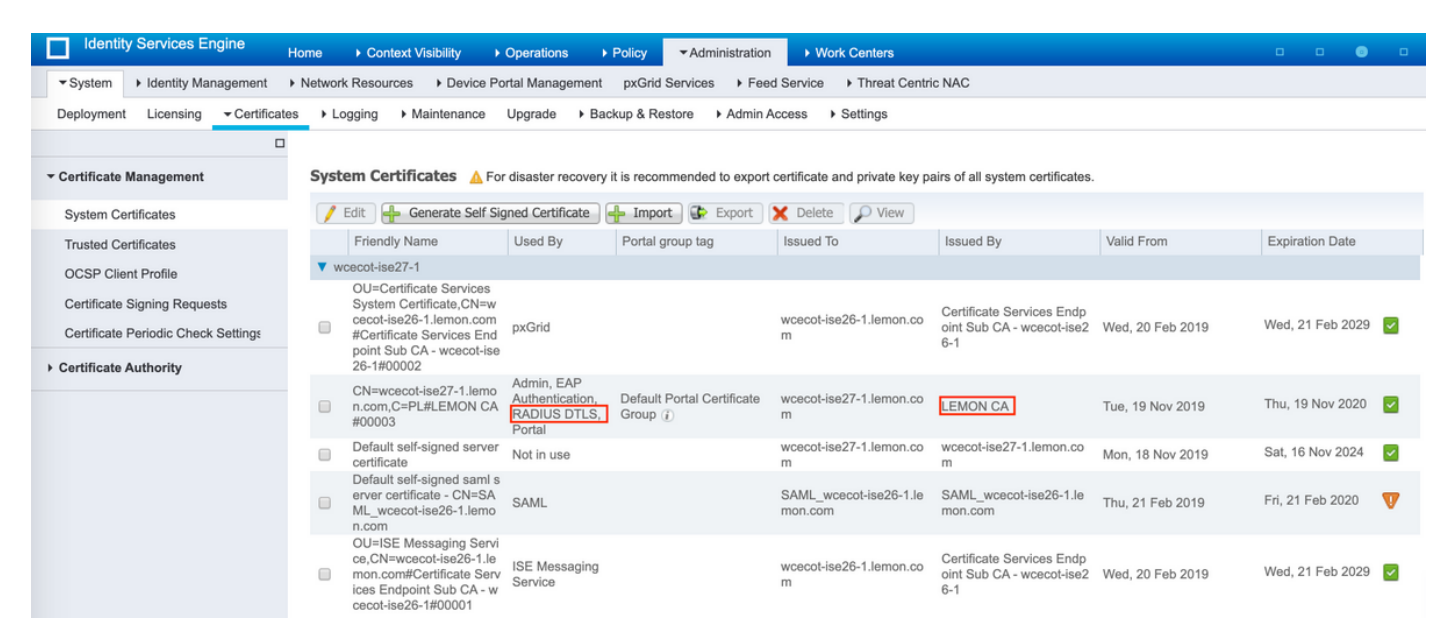

ステップ2:ISEからCA証明書をエクスポートします。

[Administration] > [System] > [Certificates] > [Certificate Management] > [Trusted Certificates]に移 動して、CAを見つけ、図に示すように[Export]を選択し、証明書を後でディスクに保存します。

| Identity Services Engine            | Home                                            | Policy • Administrati      | on   Work Centers                                          |                   |                         |                         |                  | o 💿 o           |
|-------------------------------------|-------------------------------------------------|----------------------------|------------------------------------------------------------|-------------------|-------------------------|-------------------------|------------------|-----------------|
| System      Identity Management     | Network Resources      Device Portal Management | pxGrid Services + F        | eed Service + Threat C                                     | entric NAC        |                         |                         |                  |                 |
| Deployment Licensing - Certificate  | is + Logging + Maintenance Upgrade + Bac        | kup & Restore + Admi       | n Access + Settings                                        |                   |                         |                         |                  |                 |
| 0                                   |                                                 |                            |                                                            |                   |                         |                         |                  |                 |
| * Certificate Management            | Trusted Certificates                            |                            |                                                            |                   |                         |                         |                  |                 |
| System Certificates                 | / Edit 🕂 Import 🔂 Export 🗙 Delete 🔎             | View                       |                                                            |                   |                         | Show                    | Al               | 8 -             |
| Trusted Certificates                | Friendly Name                                   | <ul> <li>Status</li> </ul> | Trusted For                                                | Serial Number     | Issued To               | Issued By               | Valid From       | Expiration Dat  |
| OCSP Client Profile                 | <ul> <li>Baltimore CyberTrust Root</li> </ul>   | Enabled                    | Cisco Services                                             | 02 00 00 89       | Baltimore CyberTrust Ro | Baltimore CyberTrust Ro | Fri, 12 May 2000 | Tue, 13 May 2   |
| Certificate Signing Requests        | Cisco CA Manufacturing                          | Disabled                   | Endpoints<br>Infrastructure<br>AdminAuth                   | 6A 69 67 B3 00 00 | Cisco Manufacturing CA  | Cisco Root CA 2048      | Sat, 11 Jun 2005 | Mon, 14 May 3   |
| Certificate Periodic Check Settings | Cisco ECC Root CA                               | Enabled                    | Cisco Services                                             | 01                | Cisco ECC Root CA       | Cisco ECC Root CA       | Thu, 4 Apr 2013  | Fri, 4 Apr 205. |
| Certificate Authority               | Cisco Licensing Root CA                         | Enabled                    | Cisco Services                                             | 01                | Cisco Licensing Root CA | Cisco Licensing Root CA | Thu, 30 May 2013 | Sun, 30 May 2   |
|                                     | Cisco Manufacturing CA SHA2                     | Enabled                    | Endpoints<br>Infrastructure<br>AdminAuth                   | 02                | Cisco Manufacturing CA  | Cisco Root CA M2        | Mon, 12 Nov 2012 | Thu, 12 Nov 2   |
|                                     | Cisco Root CA 2048                              | Disabled                   | Endpoints<br>Infrastructure<br>AdminAuth                   | 5F F8 78 28 28 54 | Cisco Root CA 2048      | Cisco Root CA 2048      | Fri, 14 May 2004 | Mon, 14 May 3   |
|                                     | Cisco Root CA 2099                              | Enabled                    | Cisco Services                                             | 01 9A 33 58 78 CE | Cisco Root CA 2099      | Cisco Root CA 2099      | Tue, 9 Aug 2016  | Mon, 10 Aug 2   |
|                                     | Cisco Root CA M1                                | Enabled                    | Cisco Services                                             | 2E D2 0E 73 47 D3 | Cisco Root CA M1        | Cisco Root CA M1        | Tue, 18 Nov 2008 | Fri, 18 Nov 20  |
|                                     | Cisco Root CA M2                                | Enabled                    | Endpoints<br>Infrastructure<br>AdminAuth                   | 01                | Cisco Root CA M2        | Cisco Root CA M2        | Mon, 12 Nov 2012 | Thu, 12 Nov 2   |
|                                     | Cisco RXIC-R2                                   | Enabled                    | Cisco Services                                             | 01                | Cisco RXC-R2            | Cisco RXC-R2            | Wed, 9 Jul 2014  | Sun, 9 Jul 203  |
|                                     | Default self-signed server certificate          | Enabled                    | Endpoints<br>Infrastructure<br>AdminAuth                   | SC 6E B6 16 00 00 | wcecot-ise26-1.lemon.c  | wcecot-ise26-1.lemon.c  | Thu, 21 Feb 2019 | Fri, 21 Feb 20. |
|                                     | DigiCert Global Root CA                         | Enabled                    | Cisco Services                                             | 08 38 E0 56 90 42 | DigiCert Global Root CA | DigiCert Global Root CA | Fri, 10 Nov 2006 | Mon, 10 Nov 2   |
|                                     | DigiCert root CA                                | Enabled                    | Endpoints<br>Infrastructure<br>AdminAuth                   | 02 AC 5C 26 6A 08 | DigiCert High Assurance | DigiCert High Assurance | Fri, 10 Nov 2006 | Mon, 10 Nov 2   |
|                                     | DigiCert SHA2 High Assurance Server CA          | Enabled                    | Endpoints<br>Infrastructure<br>AdminAuth                   | 04 E1 E7 A4 DC 5C | DigiCert SHA2 High Ass  | DigiCert High Assurance | Tue, 22 Oct 2013 | Sun, 22 Oct 21  |
|                                     | DoflamingoCA_ec.ort                             | Enabled                    | Infrastructure<br>Endooints                                | 01                | DoflamingoCA            | DoflamingoCA            | Sun, 20 Mar 2016 | Fri, 20 Mar 20  |
|                                     | DST Root CA X3 Certificate Authority            | Enabled                    | Cisco Services                                             | 44 AF 80 80 D6 A3 | DST Root CA X3          | DST Root CA X3          | Sat, 30 Sep 2000 | Thu, 30 Sep 2   |
|                                     | HydrantID SSL ICA G2                            | Enabled                    | Cisco Services                                             | 75 17 16 77 83 D0 | HydrantID SSL ICA G2    | QuoVadis Root CA 2      | Tue, 17 Dec 2013 | Sun, 17 Dec 2   |
|                                     | LEMON CA                                        | Enabled                    | Infrastructure<br>Cisco Services<br>Endpoints<br>AdminAuth | 12 34 56 78       | LEMON CA                | LEMON CA                | Fri, 21 Jul 2017 | Wed, 21 Jul 2   |

ステップ3:ネットワークアクセスデバイスとしてThreatGridを追加します。

[Administration] > [Network Resources] > [Network Devices] > [Add]に移動して、TGの新しいエン トリを作成し、CleanインターフェイスのName、IP addressを入力し、図に示すように[DTLS Required]を選択します。下部の[保存]をクリックします。

| dentity Services Engine          | Home   Context Visibility   Operations   Policy   Administration   Work Centers                                                                                                    |
|----------------------------------|----------------------------------------------------------------------------------------------------|
| System      Identity Management  | Network Resources     Device Portal Management     pxGrid Service     Feed Service     Threat Centric NAC                                                                                                    |
| Network Devices Network Device ( | Groups Network Device Profiles External RADIUS Servers RADIUS Server Sequences NAC Managers External MDM > Location Services                                                                                                    |
| 0                                |                                                                                                    |
| Network Devices                  | Network Devices List > ksec-threatgrid02-clean                                                                                                    |
| Default Device                   | * Name ksec-threatorid02-clear                                                                                                    |
| Device Security Settings         | Description                                                                                                    |
|                                  |                                                                                                    |
|                                  | IP Address * IP : 10.62.148.171 / 32                                                                                                    |
|                                  |                                                                                                    |
|                                  |                                                                                                    |
|                                  | * Device Profile 🛛 🗮 Cisco 💌 🕀                                                                                                    |
|                                  | Model Name                                                                                                    |
|                                  | Software Version                                                                                                    |
|                                  | * Network Device Group                                                                                                    |
|                                  | restricts patrice stroop                                                                                                    |
|                                  | Location All Locations O Set To Default                                                                                                    |
|                                  | IPSEC No O Set To Default                                                                                                    |
|                                  | Device Type All Device Types O Set To Default                                                                                                    |
|                                  |                                                                                                    |
|                                  | RADIUS Authentication Settings                                                                                                    |
|                                  | RADIUS UDP Settings                                                                                                    |
|                                  | Protocol RADIUS                                                                                                    |
|                                  | * Shared Secret Show                                                                                                    |
|                                  | Use Second Shared Secret                                                                                                    |
|                                  | Show                                                                                                    |
|                                  | CoA Port 1700 Set To Default                                                                                                    |
|                                  | RADIUS DTLS Settings (j)                                                                                                    |
|                                  | DTLS Required 🗹 🕧                                                                                                    |
|                                  | Shared Secret radius/dtis                                                                                                    |
|                                  | CoA Port 2083 Set To Default                                                                                                    |
|                                  | Issuer CA of ISE Certificates for CoA                                                                                                    |
|                                  | DNS Name ksec-threatgrid02-clean.cisco                                                                                                    |
|                                  | General Settings                                                                                                    |
|                                  | Enable KeyWrap 🔲 🕢                                                                                                    |
|                                  | * Key Encryption Key Show                                                                                                    |
|                                  | * Message Authenticator Code Key Show                                                                                                    |
|                                  | Key Input Format                                                                                                    |
|                                  | TACACC Automication California                                                                                                    |
|                                  | IAUAUS Authenbeason Settings                                                                                                    |
|                                  | source and a second second secon |
|                                  | Advanced TrustSec Settings                                                                                                    |
|                                  | Save Reset                                                                                                    |

ステップ4:認可ポリシーの認可プロファイルを作成します。

[Policy] > [**Policy elements] > [Results] > [Authorization] > [Authorization Profiles]に移動し、** [Add]をクリ**ックします**。名前を入力し、図に示すように[Advanced Attributes Settings]を選択し 、[Save]をクリックします。

| dentity Services Engine          | Home                                          | Operations ▼Policy | Administration     Work Centers |  |  |  |  |  |  |
|----------------------------------|-----------------------------------------------|--------------------|---------------------------------|--|--|--|--|--|--|
| Policy Sets Profiling Posture C  | ient Provisioning   Policy Element            | nts                |                                 |  |  |  |  |  |  |
| Dictionaries  Conditions  Result | S                                             |                    |                                 |  |  |  |  |  |  |
| 0                                |                                               |                    |                                 |  |  |  |  |  |  |
| Authentication                   | Authorization Profile                         |                    |                                 |  |  |  |  |  |  |
| - Authorization                  | * Name                                        | ThreatGrid         |                                 |  |  |  |  |  |  |
| Authorization Profiles           | Description                                   |                    |                                 |  |  |  |  |  |  |
| Downloadable ACLs                | * Access Type                                 | ACCESS_ACCEPT      | Ť                               |  |  |  |  |  |  |
| ▶ Profiling                      | Network Device Profile                        | 號 Cisco 👻 🕀        |                                 |  |  |  |  |  |  |
| ▶ Posture                        | Service Template                              | 0                  |                                 |  |  |  |  |  |  |
| Client Provisioning              | Track Movement                                | Ē                  |                                 |  |  |  |  |  |  |
| -                                | Passive Identity Tracking                     |                    |                                 |  |  |  |  |  |  |
|                                  |                                               |                    |                                 |  |  |  |  |  |  |
|                                  |                                               |                    |                                 |  |  |  |  |  |  |
|                                  | Common Tasks                                  |                    |                                 |  |  |  |  |  |  |
|                                  |                                               |                    |                                 |  |  |  |  |  |  |
|                                  |                                               |                    |                                 |  |  |  |  |  |  |
|                                  | <ul> <li>Advanced Attributes Set</li> </ul>   | ettings            |                                 |  |  |  |  |  |  |
|                                  | Radius:Service-Type                           | Administrative     | ⊘-+                             |  |  |  |  |  |  |
|                                  |                                               |                    |                                 |  |  |  |  |  |  |
|                                  |                                               |                    |                                 |  |  |  |  |  |  |
|                                  | <ul> <li>Attributes Details</li> </ul>        |                    |                                 |  |  |  |  |  |  |
|                                  | Access Type = ACCESS_ACCE<br>Service-Type = 6 | 21                 |                                 |  |  |  |  |  |  |
|                                  | Save Reset                                    |                    |                                 |  |  |  |  |  |  |

ステップ5:認証ポリシーを作成します。

[Policy] > [Policy **Sets]に移動し**、[+]をク**リックし**ます。 [Policy Set **Name**]を入力し、条件を [**NAD IP Address**]に設定し、TGのクリーンインターフェイスに割り当て、図に示すように [**Save**]をクリックします。

| diale Ider | ntity Service | es Engine Home → Co         | ntext Visibility                    | ▼Policy | Administration → Wo                                         | rk Centers                 |             |                | ্ 🎯     | o 🌣  |
|------------|---------------|-----------------------------|-------------------------------------|---------|-------------------------------------------------------------|----------------------------|-------------|----------------|---------|------|
| Policy Set | s Profiling   | Posture Client Provisioning | <ul> <li>Policy Elements</li> </ul> |         |                                                             |                            |             |                |         |      |
|            |               |                             |                                     |         |                                                             |                            |             |                |         |      |
| Policy S   | ets           |                             |                                     |         |                                                             |                            | Reset Polic | yset Hitcounts | Reset   | Save |
| +          | Status        | Policy Set Name             | Description                         | Cond    | litions                                                     | Allowed Protocols / Server | Sequence    | Hits           | Actions | View |
| Search     |               |                             |                                     |         |                                                             |                            |             |                |         |      |
| /          | Θ             | ThreatGrid                  |                                     | ₽       | Network Access Device IP<br>Address<br>EQUALS 10.62.148.171 | Default Network Access     | x • +       |                | ¢       | >    |
|            | $\odot$       | Default                     | Default policy set                  |         |                                                             | Default Network Access     | x = +       | 59             | \$      | >    |

ステップ6:許可ポリシーを作成します。

[>]をクリックして承認ポリシーに移動し、[Authorization Policy]を展開し、[+]をクリックして図

に示すように設定します。完了したら、[Save]をクリックします。

| ✓ Authori | zation Polic | y (3)              |     |                                                |              |   |                  |   |      |         |  |
|-----------|--------------|--------------------|-----|------------------------------------------------|--------------|---|------------------|---|------|---------|--|
|           |              |                    |     |                                                | Results      |   |                  |   |      |         |  |
| •         | Status       | Rule Name          | Con | ditions                                        | rofiles      |   | Security Groups  |   | Hits | Actions |  |
| Search    |              |                    |     |                                                |              |   |                  |   |      |         |  |
|           | $\odot$      | ThreatGrid Admin   | ₽   | Radius-NAS-Identifier EQUALS Threat Grid Admin | ×ThreatGrid  | + | Select from list | + | 1    | ¢       |  |
|           | ø            | ThreatGrid Console | ₽   | Radius-NAS-Identifier EQUALS Threat Grid UI    | ×ThreatGrid  | + | Select from list | + | 1    | ٥       |  |
|           | ø            | Default            |     |                                                | × DenyAccess | + | Select from list | + | 17   | ¢       |  |

**ヒント**:AdminとUIの両方の条件に一致するすべてのユーザに対して1つの認可ルールを作成 できます。

ステップ7:ThreatGridのID証明書を作成します。

ThreatGridのクライアント証明書は、楕円曲線キーに基づいている必要があります。

openssl ecparam -name secp521r1 -genkey -out private-ec-key.pem

ISEが信頼するCAによって署名される必要があります。ISE信頼<u>証明書ストアにCA証明書を追加</u> <u>する方法の詳細について</u>は、[Import the Root Certificates to the Trusted Certificate Store]ページ を確認してください。

ステップ8:RADIUSを使用するようにThreatGridを設定します。

管理ポータルにログインし、[Configuration] > [RADIUS] に移動します。RADIUS CA Certificateに、ISEから収集したPEMファイルの内容を貼り付け、CAから受信したPEM形式の証明書をクライアント証明書に貼り付け、前の手順のprivate-ec-key.pemファイルの内容をに貼貼貼付付にけます。[Save]をクリックします。

| Threat Grid Appliance Administration Portal Support ? Help |                                           |  |  |  |  |  |  |
|------------------------------------------------------------|-------------------------------------------|--|--|--|--|--|--|
| Configuration  Operations  Status  Support                 |                                           |  |  |  |  |  |  |
| RADIUS DTLS Configuration                                  |                                           |  |  |  |  |  |  |
| Authentication Mode                                        | Re Either System Or RADIUS Authentication |  |  |  |  |  |  |
| RADIUS Host                                                | 10.48.17.135                              |  |  |  |  |  |  |
| RADIUS DTLS Port                                           | <b>2</b> 083                              |  |  |  |  |  |  |
| RADIUS CA Certificate                                      | rVOxvUhoHai7g+B    END CERTIFICATE        |  |  |  |  |  |  |
| RADIUS Client Certificate                                  | QFrtRNBHrKaEND CERTIFICATE                |  |  |  |  |  |  |
| RADIUS Client Key                                          | a 2TOKEY4waktmOluw==                      |  |  |  |  |  |  |
| Initial Application Admin Username                         | a radek                                   |  |  |  |  |  |  |

注:RADIUS設定を保存した後は、TGアプライアンスを再設定する必要があります。

ステップ9:コンソールユーザにRADIUSユーザ名を追加します。

コンソールポータルにログインするには、図に示すように、RADIUSユーザ名属性を各ユーザに 追加する必要があります。

#### Details

|     | Login<br>Name<br>Title<br>Email                                                                                                    | radek<br>radek /<br>Add /<br>rolszowy@c | isco.com 🌶      | ,     |
|-----|----------------------------------------------------------------------------------------------------|-----------------------------------------|-----------------|-------|
|     | Integration ?                                                                                                    | none                                    | $\sim$          |       |
|     | Role                                                                                                    | admin                                   |                 |       |
|     | Status                                                                                                    | Active                                  | Inactive        |       |
|     |                                                                                                    |                                         |                 |       |
|     | RADIUS Username                                                                                                    | radek                                   |                 |       |
|     | Default UI Submission                                                                                                    | radek<br>Private                        | Public          | Unset |
|     | Control Control Contro | radek<br>Private<br>No                  | Public          | Unset |
| CSA | EULA Accepted @                                                                                                    | radek<br>Private<br>No<br>Add           | Public          | Unset |
| CSA | ADIOS Username 2<br>Default UI Submission<br>Privacy 2<br>EULA Accepted 2<br>Auto-Submit Types 2<br>Can Flag Entities 2                                                                                                    | radek<br>Private<br>No<br>Add /<br>True | Public<br>False | Unset |

ステップ10:RADIUSのみの認証を有効にします。

管理ポータルへのログインが成功すると、新しいオプションが表示されます。このオプションは、ローカルシステム認証を完全に無効にし、RADIUSベースの認証だけを残します。

| CISCO Threat Grid Appliance Administration Portal | ⊠ Support ? Help<br>ເ∳ Logout |                                                                                                    |     |   |   |
|---------------------------------------------------|-------------------------------|----------------------------------------------------------------------------------------------------|-----|---|---|
| Configuration - Operations - Status - Support -   |                               |                                                                                                    | )es | • | J |
| RADIUS DTLS Configuration                         |                               |                                                                                                    |     |   |   |
| Authentication Mode                               | ٩,                            | RADIUS Authentication Not Enabled<br>✓ Either System Or RADIUS Authentication Permitted<br>Only RADIUS Authentication Permitted |     |   |   |
| RADIUS Host                                       | 0                             | 10.48.17.135                                                                                                    |     |   |   |

#### 確認

TGを再設定した後、ログオフすると、ログインページはイメージ、管理ポータル、およびコンソ

# Threat Grid

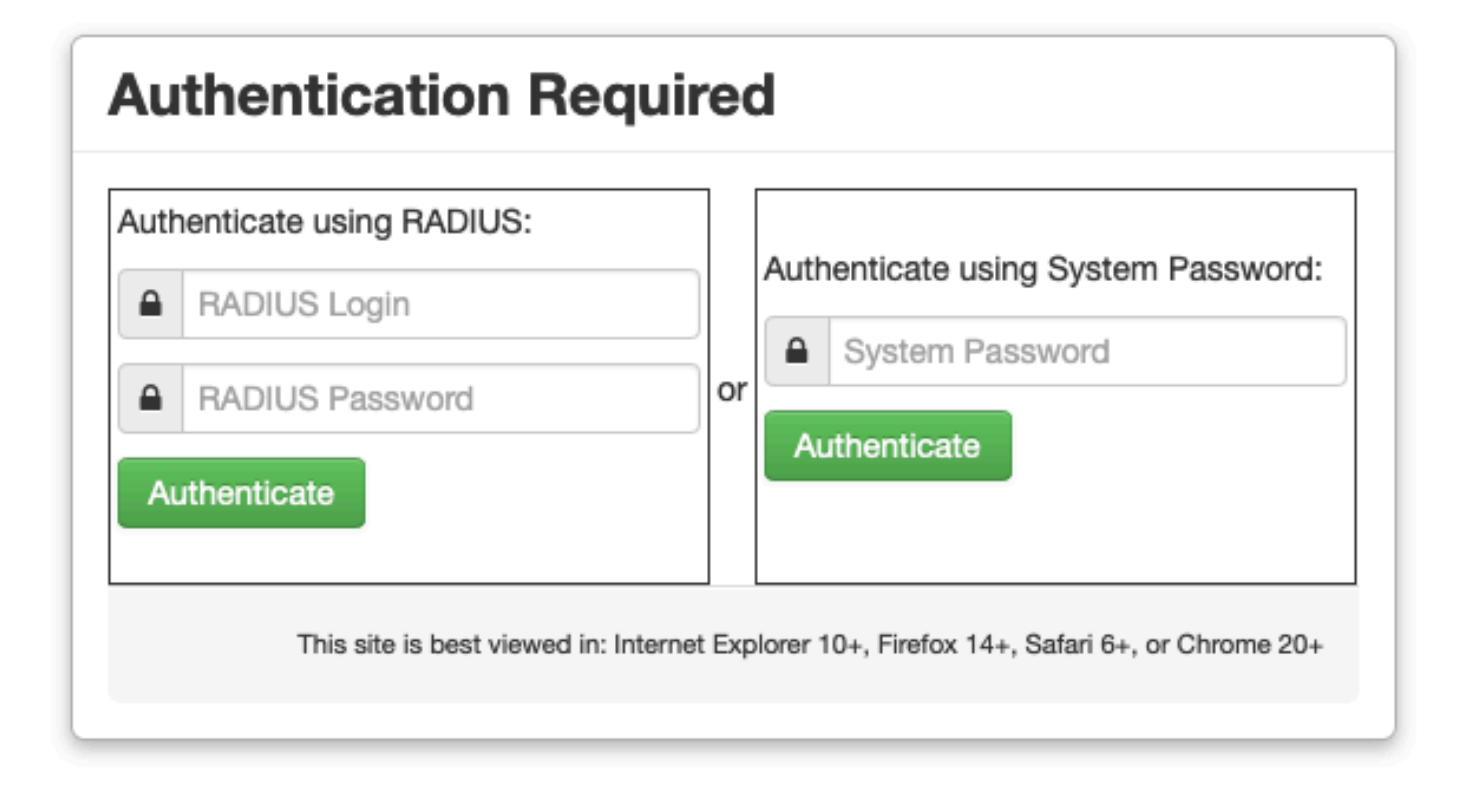

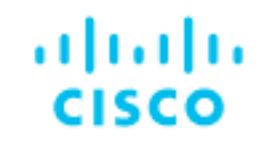

# Threat Grid

Use your RADIUS username and password.

**RADIUS** username

**RADIUS** password

Log In

#### Forgot password?

## トラブルシュート

問題を引き起こす可能性のあるコンポーネントは3つあります。ISE、ネットワーク接続、および ThreatGrid。

• ISEで、ThreatGridの認証要求にServiceType=Administrativeが返されることを確認します。 [Operations] > [RADIUS] > [Live Logs on ISE] に移動し、詳細を確認します。

|   | Time                         | Status   | Details | Repeat | Identity | Authentication Polic  | у | Authorization Policy             | Authorizati   | Network Device          |
|---|------------------------------|----------|---------|--------|----------|-----------------------|---|----------------------------------|---------------|-------------------------|
| × |                              | ٠        |         |        | Identity | ThreatGrid            | × | Authorization Policy             | Authorization | Network Device          |
|   | Feb 20, 2020 09:40:38.753 AM | <b>2</b> | O.      |        | radek    | ThreatGrid >> Default |   | ThreatGrid >> ThreatGrid Admin   | TG opadmin    | ksec-threatgrid02-clean |
|   | Feb 20, 2020 09:40:18.260 AM |          | 0       |        | radek    | ThreatGrid >> Default |   | ThreatGrid >> ThreatGrid Console | TG console    | ksec-threatgrid02-clean |

## **Authentication Details**

| Source Timestamp                                                                                                    | 2020-02-20 09:40:38.753                                                                                                |
|----------------------------------------------------------------------------------------------------|----------------------------------------------------------------------------------------------------|
| Received Timestamp                                                                                                    | 2020-02-20 09:40:38.753                                                                                                |
| Policy Server                                                                                                    | wcecot-ise27-1                                                                                                    |
| Event                                                                                                    | 5200 Authentication succeeded                                                                                          |
| Username                                                                                                    | radek                                                                                                    |
| User Type                                                                                                    | User                                                                                                    |
| Authentication Identity Store                                                                                                    | Internal Users                                                                                                    |
| Authomtication Mathad                                                                                                    |                                                                                                    |
| Authentication Method                                                                                                    | PAP_ASCII                                                                                                    |
| Authentication Method                                                                                                    | PAP_ASCII                                                                                                    |
| Authentication Method Authentication Protocol Service Type                                                                             | PAP_ASCII<br>PAP_ASCII<br>Administrative                                                                               |
| Authentication Method Authentication Protocol Service Type Network Device                                                              | PAP_ASCII<br>PAP_ASCII<br>Administrative<br>ksec-threatgrid02-clean                                                    |
| Authentication Method<br>Authentication Protocol<br>Service Type<br>Network Device<br>Device Type                                      | PAP_ASCII<br>PAP_ASCII<br>Administrative<br>ksec-threatgrid02-clean<br>All Device Types                                |
| Authentication Method<br>Authentication Protocol<br>Service Type<br>Network Device<br>Device Type<br>Location                          | PAP_ASCII<br>PAP_ASCII<br>Administrative<br>ksec-threatgrid02-clean<br>All Device Types<br>All Locations               |
| Authentication Method<br>Authentication Protocol<br>Service Type<br>Network Device<br>Device Type<br>Location<br>Authorization Profile | PAP_ASCII<br>PAP_ASCII<br>Administrative<br>ksec-threatgrid02-clean<br>All Device Types<br>All Locations<br>TG opadmin |

これらの要求が表示されない場合は、ISEでパケットキャプチャを実行します。[Operations]
 [Troubleshoot] > [TCP Dump]に移動し、TGのクリーンなインターフェイスの[Filter]フィールドにIPを入力し、[Start] をクリックして、ThreatGridにログインします。

#### TCP Dump

| Status            | Monitoring (approximate file size: 8192 bytes) Stop |  |  |  |  |  |
|-------------------|-----------------------------------------------------|--|--|--|--|--|
| Host Name         | wcecot-ise27-1                                      |  |  |  |  |  |
| Network Interface | GigabitEthernet 0                                   |  |  |  |  |  |
| Promiscuous Mode  | ● On Off                                            |  |  |  |  |  |
| Filter            | ip host 10.62.148.171                               |  |  |  |  |  |
|                   | Example: 'ip host helios and not iceburg'           |  |  |  |  |  |
| Format            | Raw Packet Data                                     |  |  |  |  |  |
| Dump File         |                                                     |  |  |  |  |  |
| Download Delete   |                                                     |  |  |  |  |  |

Monitor the packet headers on the network and save to a file (up to 5 Minutes)

このバイト数が増加していることが確認できます。詳細については、Wiresharkでpcapファイル を開きます。

• [ThreatGridで保存(Save in ThreatGrid)]をクリックした後に「We're sorry, but things wrong」 というエラーが表示され、ページは次のようになります。

| CISCO Threat Grid Appliance Administration Portal |                 |              |          |           | Support ? Help |   |
|---------------------------------------------------|-----------------|--------------|----------|-----------|----------------|---|
| *                                                 | Configuration * | Operations * | Status * | Support * |                | • |

#### We're sorry, but something went wrong.

The server experienced an error while processing your request. Please retry your request later.

If this problem persists, contact support.

つまり、クライアント証明書にRSAキーを最も使用している可能性が高いということです。手順 7で指定したパラメータでECCキーを使用する必要があります。